## Fidelity FSA Reimbursement Submission Steps:

1. Log into your NetBenefits account and click on "Reimbursement Accounts"

| Add Beneficiaries to Your Workplac                                                    | e Savings Plan: An important part of your p                   | olan for the future may be missing. |
|---------------------------------------------------------------------------------------|---------------------------------------------------------------|-------------------------------------|
| Changes to your NetBenefits expe<br>Watch this video to learn more abore<br>benefits. | rience are here<br>ut our new site-wide navigation. Making it | easier to access your accounts and  |
| YOUR PORTFOLIO                                                                        |                                                               | Display Preference                  |
| \$ * Balance as of 05/19/2022                                                         |                                                               | Portfolio Investme                  |
| Retirement Savings<br>2 PLANS<br>\$                                                   | Health Savings Account                                        | REIMBURSEMENT ACCOUNTS              |
| Other Employers + Investment Accou                                                    | nts                                                           |                                     |
| ZWANGER PESIRI 401K<br>401(k):38985                                                   |                                                               | Joint WROS<br>X90604620<br>\$0.00   |
| Quick Links 👻                                                                         |                                                               |                                     |

2. Select "Claims and expenses"

| γ | 0                                                                                                    | Q |
|---|----------------------------------------------------------------------------------------------------|---|
|   | Please note that you may receive email notifications pertaining to receipts, statements, etc., for your     Reimbursement Accounts from Fidelity.Health.Accounts@Fidelity.NetBenefits.com. |   |
|   | We've hidden some of your information to protect your privacy         ×           Check the box below to display health account balances and transactions         ×                        |   |
|   | Reimbursement accounts                                                                                                    |   |
| 0 | Claims and expenses Notifications and alerts Manage cards                                                                                                    | 0 |
|   | Display health account balances and transactions ()                                                                                                    |   |
|   | Current benefits                                                                                                    |   |
|   | 2022                                                                                                    |   |
|   | Medical Flexible Spending Account                                                                                                    |   |
|   | Account balance S***                                                                                                    |   |
|   | Coverage amount \$1,000.00                                                                                                    |   |

3. Next, click on "File a New Claim" to begin the reimbursement process

| Reir    | nbursement accounts                                                                            |                                                                                               |       |
|---------|------------------------------------------------------------------------------------------------|-----------------------------------------------------------------------------------------------|-------|
|         | What would you like to do?                                                                     | >                                                                                             |       |
|         | File a new claim<br>If you'd like to start a new claim, here's<br>where you file it.           | Submit a receipt<br>Need to upload a receipt for an<br>existing claim? Here's where to do it. |       |
| Cu      | Repay a denied claim<br>If you've been paid for a claim that's<br>later denied, repay it here. | View all claims<br>You can see your claims, past and<br>present, as well as status.           |       |
| <br>Med | lical Flexible Spending Account                                                                |                                                                                               |       |
| Acco    | unt balance                                                                                    |                                                                                               | \$*** |

4. Select the account you wish to "**Pay From**" and **Pay To**" then click on "**Next**" to continue

| Home                                                                                                    | Accounts                                              | Tools & Support                  | Message Center 2 |
|----------------------------------------------------------------------------------------------------|-------------------------------------------------------|----------------------------------|------------------|
| counts / File                                                                                                  | e A Claim                                             |                                  |                  |
| Available Balance                                                                                              |                                                       |                                  |                  |
| available Balance                                                                                              |                                                       |                                  |                  |
|                                                                                                    |                                                       |                                  |                  |
| /ledical Flexible Spe 💿                                                                                        |                                                       |                                  |                  |
| vledical Flexible Spe 🕄                                                                                        |                                                       |                                  |                  |
| Aedical Flexible Spe 🕤                                                                                         | nent                                                  |                                  | * Required       |
| Aedical Flexible Spe<br>Create Reimbursen<br>Dnline claims filing is a<br>use and start filing                 | nent<br>I fast and easy way to file claims            | . Just click the "File Claim" I  | * Required       |
| Aedical Flexible Spe<br>Create Reimbursen<br>Dolline claims filing is a<br>use and start filing!<br>Pay From * | ment<br>I fast and easy way to file claims<br>Medical | s. Just click the "File Claim" I | * Required       |

5. Make sure to **upload a copy of your receipt** and confirm the information displayed on the screen is correct

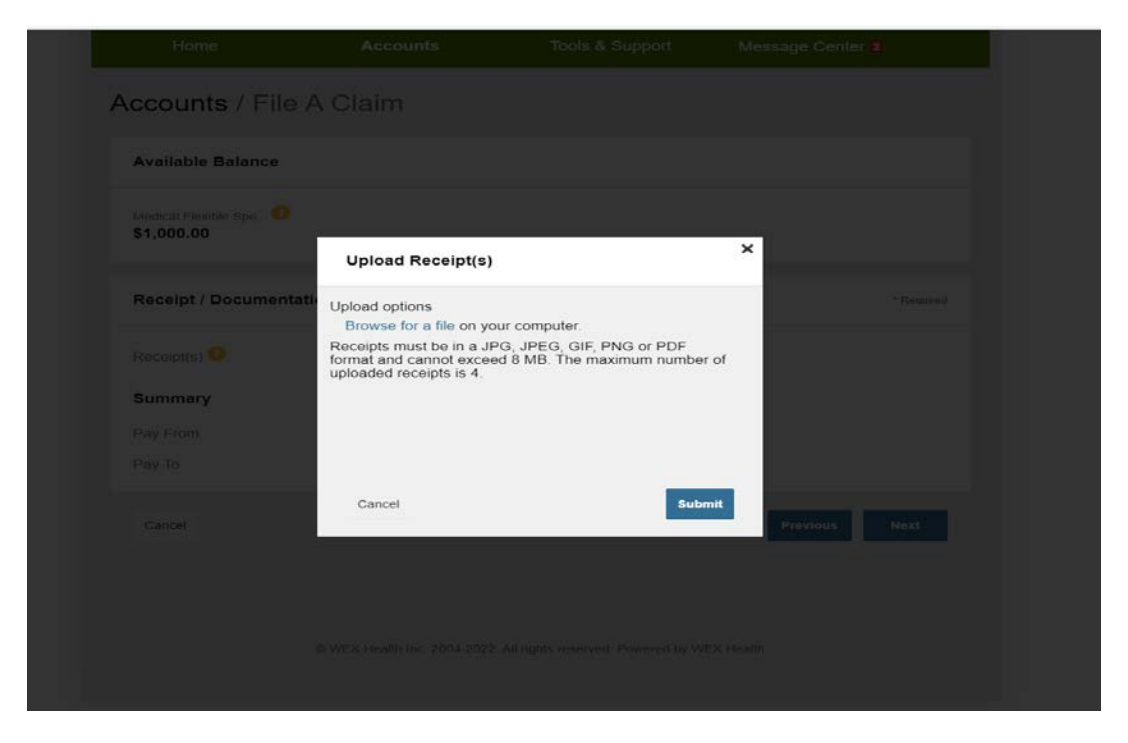

6. Then complete all information under **Claim Details** with an **asterisk (\*)** and click "Next" to move forward.

| Claim Details                                        |                                                                        |                          | * Requin |
|------------------------------------------------------|------------------------------------------------------------------------|--------------------------|----------|
| Start Date of Service *                              | mm/dd/yyyy                                                             |                          |          |
| End Date of Service                                  | mm/dd/yyyy                                                             |                          |          |
| Amount *                                             | s                                                                      |                          |          |
| Provider *                                           |                                                                        |                          |          |
| Category * 📀                                         | Select a category                                                      | *                        |          |
| Туре *                                               | Select a type                                                          | ~                        |          |
| Description                                          |                                                                        |                          |          |
| Desision 1                                           | If the category is 'Other' or 'Over<br>Drugs', you must provide a desc | -the-Counter<br>ription. |          |
| Recipient                                            | Add Dependent                                                          |                          |          |
| Did You Drive To Receive<br>This Product/Service?* 😳 | ⊖Yes ⊛No                                                               |                          |          |
| Summary                                              |                                                                        |                          |          |
| Pay From                                             | Medical                                                                |                          |          |
| Pay To                                               | Me                                                                     |                          |          |
| Documentation Uploaded                               | No                                                                     |                          |          |
|                                                      |                                                                        |                          |          |

7. Once you have reviewed your claim, check the agreement box and click on "Submit".

| Home                                | Accounts               | s Tools & S             | Support      | Message Center         | 2           |
|-------------------------------------|------------------------|-------------------------|--------------|------------------------|-------------|
| Accounts / Tra                      | nsaction Su            | ummary                  |              |                        |             |
| Available Balance                   | 9                      |                         | ** Balance r | reflects claims not ye | t submitted |
| Medical Flexible Spe<br>\$951.30 ** |                        |                         |              |                        |             |
| Transaction Summa                   | ary (1)                |                         |              |                        |             |
| FROM                                | то                     | EXPENSE                 | AMOUNT       |                        |             |
| Medical Flexible Spen<br>Account    | iding Me               | Medical Deductible      | \$48.70      | \$48.70 Remove         | Update      |
| Total Amount                        |                        |                         | \$48.70      | \$48.70                |             |
| Claims Terms and                    | Conditions             |                         |              | A                      | greed 🔨     |
| I have read, unders                 | stand, and agree to th | e Terms and Conditions. |              |                        |             |
| Cancel                              |                        |                         | Save for I   | ater Add Another       | Submit      |

8. Review the Transaction Confirmation notice to ensure it was successfully submitted

| Accounts               | Tools 8           | Support N                             | lessage Center 2                                        |
|------------------------|-------------------|---------------------------------------|---------------------------------------------------------|
| ction Confir           | mation            |                                       |                                                         |
|                        |                   |                                       |                                                         |
|                        |                   |                                       |                                                         |
|                        |                   |                                       | Print Confirmation                                      |
| eded" link below and u | pload your receip | t(s).                                 |                                                         |
|                        |                   |                                       |                                                         |
| count Me               | AMOUNT            | APPROVED AMOUNT                       | RECEIPT STATUS Uploaded(1)                              |
| count Me               | амоинт<br>\$48.70 | APPROVED AMOUNT<br>\$48.70<br>\$48.70 | RECEIPT STATUS<br>Uploaded(1)<br>Upload another Receipt |
|                        | action Confir     | action Confirmation                   | action Confirmation                                     |